## **Adding Servers/Clerk in Portal**

### **STEP 1**

Go to www.online.valorpaytech.com and enter your login credentials.

| Email       |                 |  |
|-------------|-----------------|--|
| Password    |                 |  |
| Remember Me | Forgot Password |  |

#### STEP 2

Select Device Management in the sidebar menu.

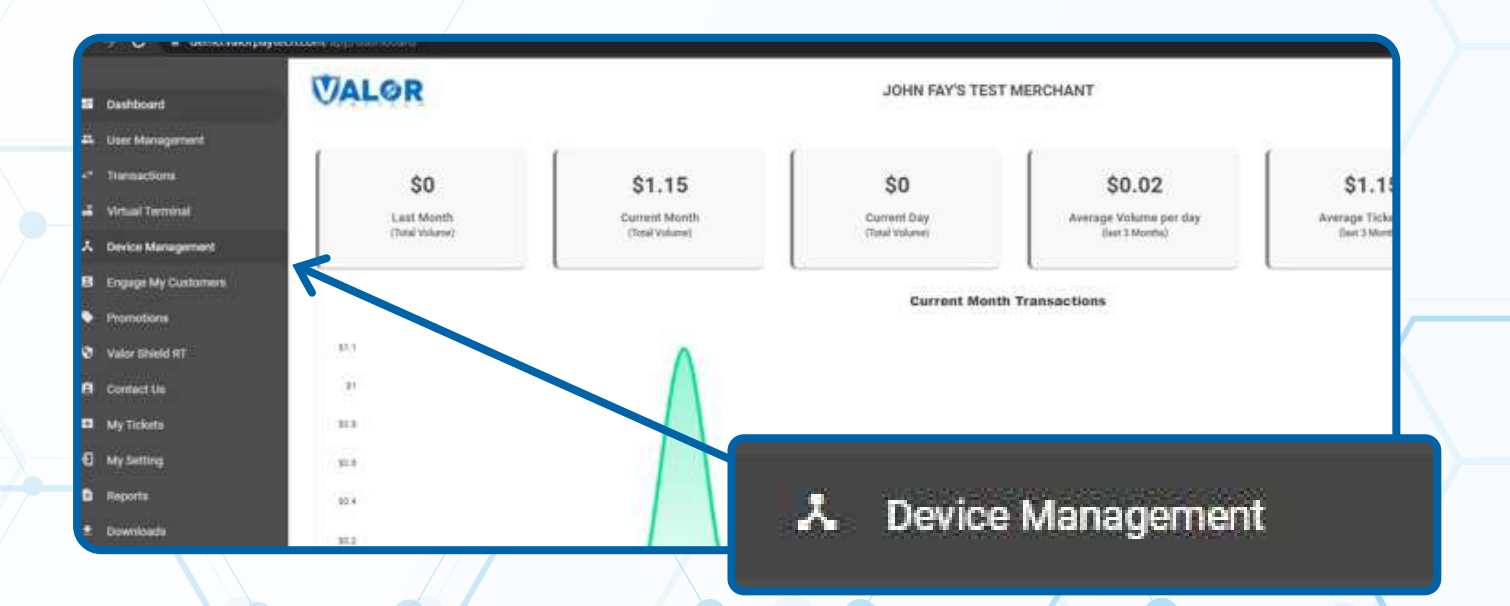

# Use **search bar** to look up the EPI you want to add servers/clerks to.

| surcl        | VALOR                          |                 | -             |                             |                  |
|--------------|--------------------------------|-----------------|---------------|-----------------------------|------------------|
| negement     |                                |                 | <u> </u>      |                             |                  |
| nione        |                                |                 |               |                             |                  |
| Terminal     |                                |                 |               |                             | _                |
| Management   |                                |                 |               |                             | _                |
| My Customers | John Fay's Test Merchant       | EPI: 2128112912 | VER: 1.0.0    | Processor : TSYS SIERRA     | <b>%</b> (347) 5 |
| ona l        | Share John Fay's Test Merchant | DeviceNarror1   | Device 1      | Device7ype:Virtual Terminal |                  |
| ield RT      | LastTxr0wte:10/08/21 01:45 PM  | V# / TID:7500   | 9549.75021670 | litatus ACTIVE              |                  |
|              |                                |                 |               |                             |                  |
| dis .        | 24                             |                 |               | Rows per page 25 +          | 1-1 of 1 (c      |
| 19           |                                |                 |               |                             |                  |
|              |                                |                 |               |                             |                  |

#### **STEP 4**

Once the device comes up, select the **vertical ellipsis (:)** on the top right of the snapshot and select **Edit Parameters.** 

| Altered<br>Altered<br>Alt | chione           |                                                                 |                                                 |           |                                               |                     |   |
|----------------------------------------------------------------------------------------------------|------------------|-----------------------------------------------------------------|-------------------------------------------------|-----------|-----------------------------------------------|---------------------|---|
| MY Cathoness<br>No<br>No<br>No<br>No<br>No<br>No<br>No<br>No<br>No<br>No                                                                                                    | Management       | L Q                                                             |                                                 |           |                                               | Action -            |   |
| Store John Tayly Test Murchant       Descellamin Stavis 1       Descellamin Stavis 1                                                                                                    | a My Customers   | John Fay's Test Mercha                                          | nt EPI: 2128112912 V                            | ER: 1.0.0 | Processor : TSYS SIERRA                       | (123)456-7890       |   |
| Image: provide provide                                                                                                    | Sons<br>hield RT | Store John Payle Test Merchant<br>LantTenDate:10/08/21 01:45 PM | DeviceName Device1<br>V# / TiD 75009549,7502167 | 0         | Device Type Virtual Terminal<br>Status ACTIVE | ✓ EditParameter     |   |
| Now per page 24     11 of 1     (C + 2 + 3)       (123)456-7890     :       EditParameter                                                                                                    | 10.              | 0.40                                                            |                                                 |           |                                               | 1                   |   |
| (123)456-7890 :<br>EditParameter                                                                                                    | ets.             |                                                                 |                                                 |           | Rows per page 25                              | 1-1 of 1 1 < < 3 31 |   |
| (123)456-7890 :<br>EditParameter                                                                                                    | ng               |                                                                 |                                                 |           |                                               |                     |   |
| (123)456-7890 :<br>EditParameter                                                                                                    |                  |                                                                 |                                                 |           |                                               |                     |   |
| (123)456-7890 :<br>EditParameter                                                                                                    |                  |                                                                 |                                                 |           |                                               |                     | - |
| EditParameter                                                                                                    | di               | (10)                                                            |                                                 |           |                                               |                     |   |
| EditParameter                                                                                                    | da               | (123                                                            | 3)456-7890                                      |           |                                               |                     |   |
| EditParameter                                                                                                    | a                | (123                                                            | 3)456-7890                                      |           |                                               |                     |   |
|                                                                                                    | da.              | (123                                                            | 3)456-7890                                      |           |                                               |                     | _ |
|                                                                                                    | sta              | (123                                                            | 3)456-7890 :<br>EditParam                       | eter      |                                               |                     |   |
|                                                                                                    | da               | (123                                                            | 3)456-7890 :<br>✓ EditParam                     | eter      |                                               |                     |   |
|                                                                                                    | 50.<br>          | (12:                                                            | 3)456-7890 :<br>EditParam                       | eter      |                                               |                     | J |
|                                                                                                    |                  | (12:                                                            | 3)456-7890 :<br>EditParam                       | eter      |                                               |                     |   |

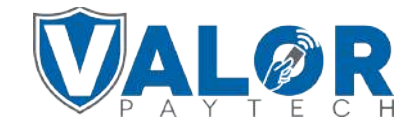

Within the Tip, Tax & Fee section, enable Tip and then enable Server/Clark Setup. Please note that the option to force the merchant to enter a Server or Clerk ID is available- it is labeled as Clerk Mandate.

| Oser Management                       |                                                                                    |                              |               | upose.                  | roda 🕶 |
|---------------------------------------|------------------------------------------------------------------------------------|------------------------------|---------------|-------------------------|--------|
| Transactions                          | EP1:2128558938                                                                     | Store John's Discount Burger | DeviceName.VT | DeviceType ValorPos 100 |        |
| Virtual Terminal<br>Device Management | ↑ TIP, TAX & FEE                                                                   |                              |               |                         |        |
| Engage My Customers                   |                                                                                    |                              |               |                         |        |
| homotions                             | TIP                                                                                | 983                          | NO CUSTOM FEE | 923                     |        |
| alor Shield IIT                       | SMART TIP                                                                          | vez                          | NO            |                         |        |
| Contact Us<br>Ay Tichuta              | PAY @ TABLE                                                                        | ves                          | NO            |                         |        |
| ly Setting                            | SERVER/CLERK SETUP                                                                 | VEL                          | 110           |                         |        |
| leporta                               | CLERK MANDATE                                                                      |                              | NO            |                         |        |
| ownloads                              | ADD SERVER/CLERK DETAILS<br>MAX TIP<br>350.<br>PECEPT FOR THE ABLEST<br>AUTO PRINT | 2                            |               |                         | YES NO |
|                                       | TAX                                                                                | IART TIP                     |               |                         | YES NO |
|                                       | PA                                                                                 | Y @ TABLE                    |               |                         | YES NO |
|                                       | SE                                                                                 | RVER/CLERK SETUP             |               |                         | YES NO |

#### **STEP 6**

Click the 🕂 to the right of Add Server/Clerk Details.

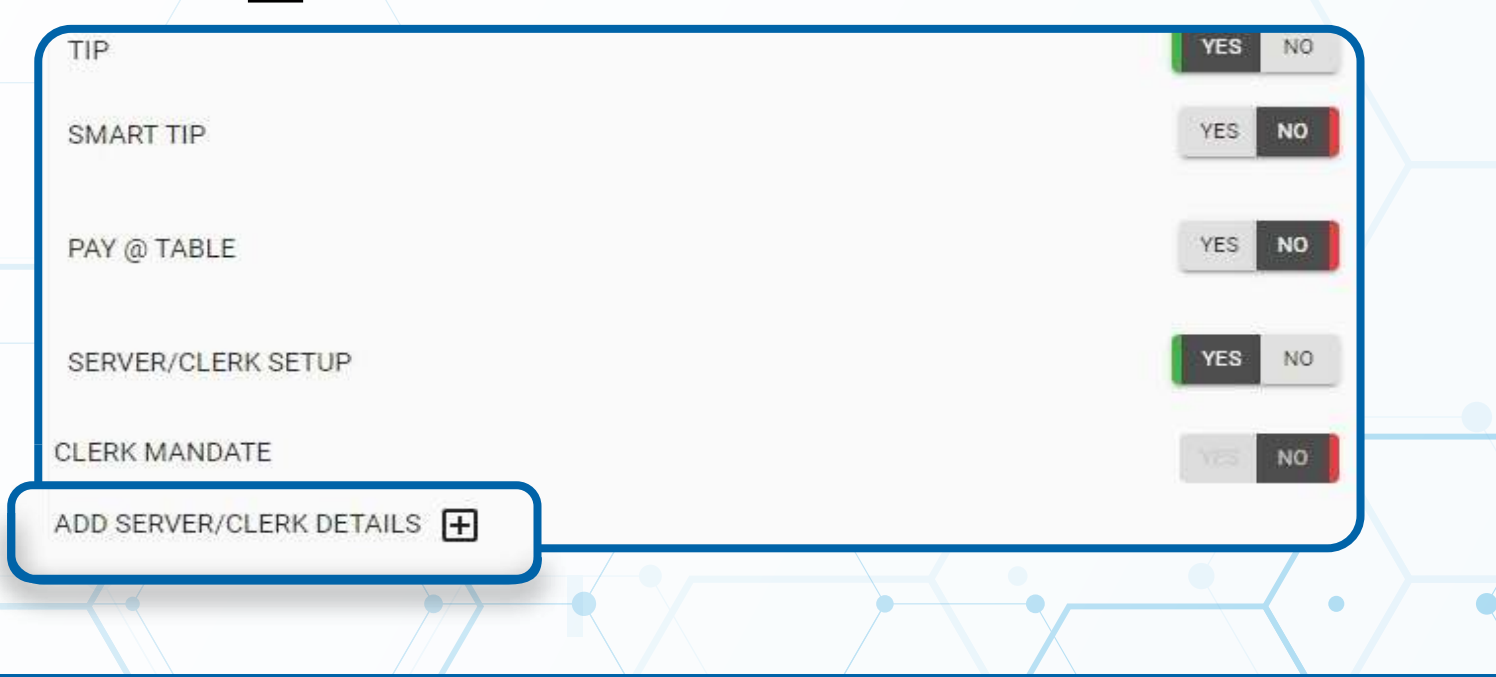

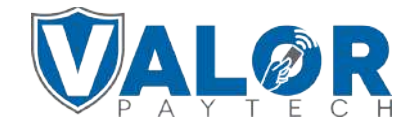

#### Enter the Clerk ID and Clerk Name.

| SMART TIP                |                             | YES NO.    |            |
|--------------------------|-----------------------------|------------|------------|
| PAY @ TABLE              | Server/Clerk label<br>CLERK | _          |            |
| SERVER/CLERK SETUP       |                             | _          |            |
| CLERK MANDATE            | CLERK ID                    | CLERK NAME |            |
| ADD SERVER/CLERK DETAILS | 1                           | C.Lerk     | - 🛨        |
| 350                      |                             | s          | AVE CANCEL |
| RECEIPT FOR TIP ADJUST   |                             |            |            |

#### **STEP 8**

|                    | TES NO                                       |                                                       |
|--------------------|----------------------------------------------|-------------------------------------------------------|
| Server/Clerk label | _                                            |                                                       |
|                    |                                              |                                                       |
| CLERK ID           | CLERK NAME                                   |                                                       |
| 1                  | C.Lerk                                       | - 🕀                                                   |
|                    |                                              |                                                       |
|                    | Server/Clerk label<br>CLERK<br>CLERK ID<br>1 | Server/Clerk label CLERK CLERK ID CLERK NAME 1 C.Lerk |

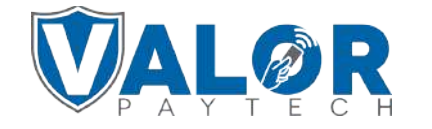

#### Scroll down and select **Save**.

| EP1:2120133740           | Store: Kiejay Test Merchant | DeviceName Device1 | DeviceType.ValorPos 1 |
|--------------------------|-----------------------------|--------------------|-----------------------|
| ✓ HOME SCREEN/BIN        |                             |                    |                       |
| ← TIP. TAX & FEE         |                             |                    |                       |
| ✓ RECEIPT                |                             |                    |                       |
| ~ TERMINAL & TRANSACTION |                             |                    |                       |
| ✓ VALUE ADDED SERVICES   |                             |                    |                       |
| - SUPPORT                |                             |                    |                       |
|                          |                             | CLEAR              |                       |
|                          |                             |                    |                       |

## **STEP 10**

| After making parameter changes,    |            |         |              |
|------------------------------------|------------|---------|--------------|
| you must perform a download on the | 10/15      |         | 12:30        |
| device by pressing:                | FAV        | VORITE  | S            |
| ★ > 6 > OK button                  | 6. Downlo  | oad Pac | kage         |
|                                    | 7. Comm    | Config  |              |
|                                    | 8. Reboot  |         |              |
|                                    | 9. Start R | D       |              |
|                                    |            |         |              |
|                                    | 1          |         | $\checkmark$ |
|                                    |            | Ó       |              |
|                                    |            |         |              |

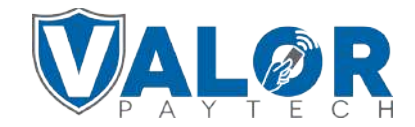